# ICLOCK Manager Ver.3 操作マニュアル

2014. 2

# ICLOCK Manager Ver 3 操作マニュアル

## 目次

| 1. | ICLOC | K Ma        | anager Ver 3 で出来ること ———— 1                  |
|----|-------|-------------|---------------------------------------------|
| 2. | トップi  | 画面          | の機能について ――――1                               |
| 3. | 基本描   | <b>操作</b> ( | 建物管理)————2                                  |
|    |       | 3.1         | 建物名の登録 ―――――――――――――――――――――――――――――――――――― |
|    |       | 3.2         | 建物名の削除                                      |
| 4. | 基本描   | <b>操作</b> ( | 顧客管理)                                       |
|    |       | 4.1         | シリンダーICロックのデータファイルを使用する                     |
|    |       | 4.2         | マネジメントロックのデータファイルを使用する ――――――― 4            |
|    |       | 4.3         | データターミナルからIC情報を登録する                         |
|    |       | 4.4         | シリンダーICロックのデータファイルを作成する                     |
|    |       | 4.5         | マネジメントロックのデータファイルを作成する                      |
|    |       | 4.6         | IC-Lock管理で登録したシリンダーICロック情報をアップロード用に保存する 8   |
|    |       | 4.7         | ML管理で登録したマネジメントロック情報をアップロード用に保存する ―― 9      |
|    |       | 4.8         | IC-Lock管理で登録した情報をエクセルで保存管理する ―――― 10        |
|    |       | 4.9         | ML管理で登録した情報をエクセルで保存管理する                     |
|    |       | 4.10        | バックアップの保存と復旧 12~13                          |
|    |       | 4.11        | 開錠履歴(イベント)を確認する 14~15                       |
| 5. | 印刷    |             | 15~16                                       |
| -  |       | 5.1         | 顧客情報(IC情報)を印刷する 15                          |
|    |       | 5.2         | シリンダーICロックのIC情報と履歴を印刷する ――― 15              |
|    |       | 5.3         | エントランスIC5000の履歴を印刷する ―――― 16                |
|    |       | 5.4         | マネジメントロックのIC情報と履歴を印刷する ――― 16               |

1. ICLOCK Manager Ver.3について

同ソフトは、シリンダーICロック、マネジメントロック(ML)のデータ更新や履歴の閲覧、ファイルの保存の作業や エントンランスIC5000をオフラインで運用する際のデータ管理を行うことができます。

#### 出来ること

| cylinder IC lock                             |
|----------------------------------------------|
|                                              |
| ・シリンダーICロックからダウンロードしたIC情報の編集とファイルの保存         |
| ・シリンダーICロックからダウンロードした履歴の閲覧                   |
| ・IC情報・履歴情報の印刷                                |
| ・保存されるデータベースのバックアップ                          |
| entrance TC 5000                             |
| ・エントランスIC5000にアップロードするIC情報の登録・編集、ファイルの作成・保存  |
| ・エントランスIC5000からダウンロードした履歴の閲覧                 |
| ・IC情報・履歴情報の印刷                                |
| ・保存されるデータベースのバックアップ                          |
| Management                                   |
| ・マネジメントロック(ML)にアップロードするIC情報の登録・編集、ファイルの作成・保存 |
| ・マネジメントロック(ML)からダウンロードしたIC情報の編集とファイルの保存      |
| ・マネジメントロック( ML )からダウンロードした履歴の閲覧              |
| ・IC情報・履歴情報の印刷                                |
| ・保存されるデータベースのバックアップ ※マネジメントロックのソフト内での表示は「LM」 |
|                                              |

## 2. トップ画面の機能について

ソフトを起動すると、最初に[IC-LOCK管理] 画面が表示されます。

| 🖬 IGLOCK_Mana                                 | e Ver2                                                                                                    |
|-----------------------------------------------|----------------------------------------------------------------------------------------------------|
| ファイル 管理 ビ                                     | Al Dig Hup                                                                                                    |
| Ptille Lock 7                                 | Transference in the second second s |
| 通知日報<br>建物名<br>第4名マンション<br>新宿マンション<br>品川マンション | ID-Look RM         新規登播           マスターカード設量         ID-Look身健           リモコン設量         ID-Look身健           イベント設量         ID-Look身健                                                                                                    |
| IC-Lock目続<br>IC-Lock S/N                      |                                                                                                    |
|                                               |                                                                                                    |
|                                               | IDM 名前 Location 復知                                                                                                    |
| 4 29-1                                        | Addee Bustvatur LECCX Ansates Var2                                                                                                    |
|                                               |                                                                                                    |
| ב=א                                           | ーバーについて                                                                                                    |
| ファイル                                          | ICデータや履歴ファイルの読み込み、保存、データベースのバックアップの操作をします。                                                                                                    |
| 管理                                            | ] 建物管理や顧客管理(IC情報管理)、シリンダーICロック、エントランスIC5000、マネジメントロックへ<br>] アップするデータ管理、エントランスの履歴表示などの操作を行います。                                                                                                    |
| 印刷                                            | ]顧客管理(IC情報管理)や、シリンダーICロック、マネジメントロックのIC登録、履歴の印刷、エントランス<br>] 部屋情報、履歴の印刷作業を行います。                                                                                                    |
| 設定                                            | 管理ソフトのパスワードの変更を行います。                                                                                                    |

Help 管理ソフトの機能について表示します(8月末現在、Ver3へは対応しておりません)

#### 3. 基本操作(建物管理)

この管理ソフトを使用する際、最初に行う作業です。データを作成・管理する建物名を登録します。 【シリンダーICロック、エントランスIC5000、マネジメントロック全てに対し、共通の作業です。】

3.1建物名の登録

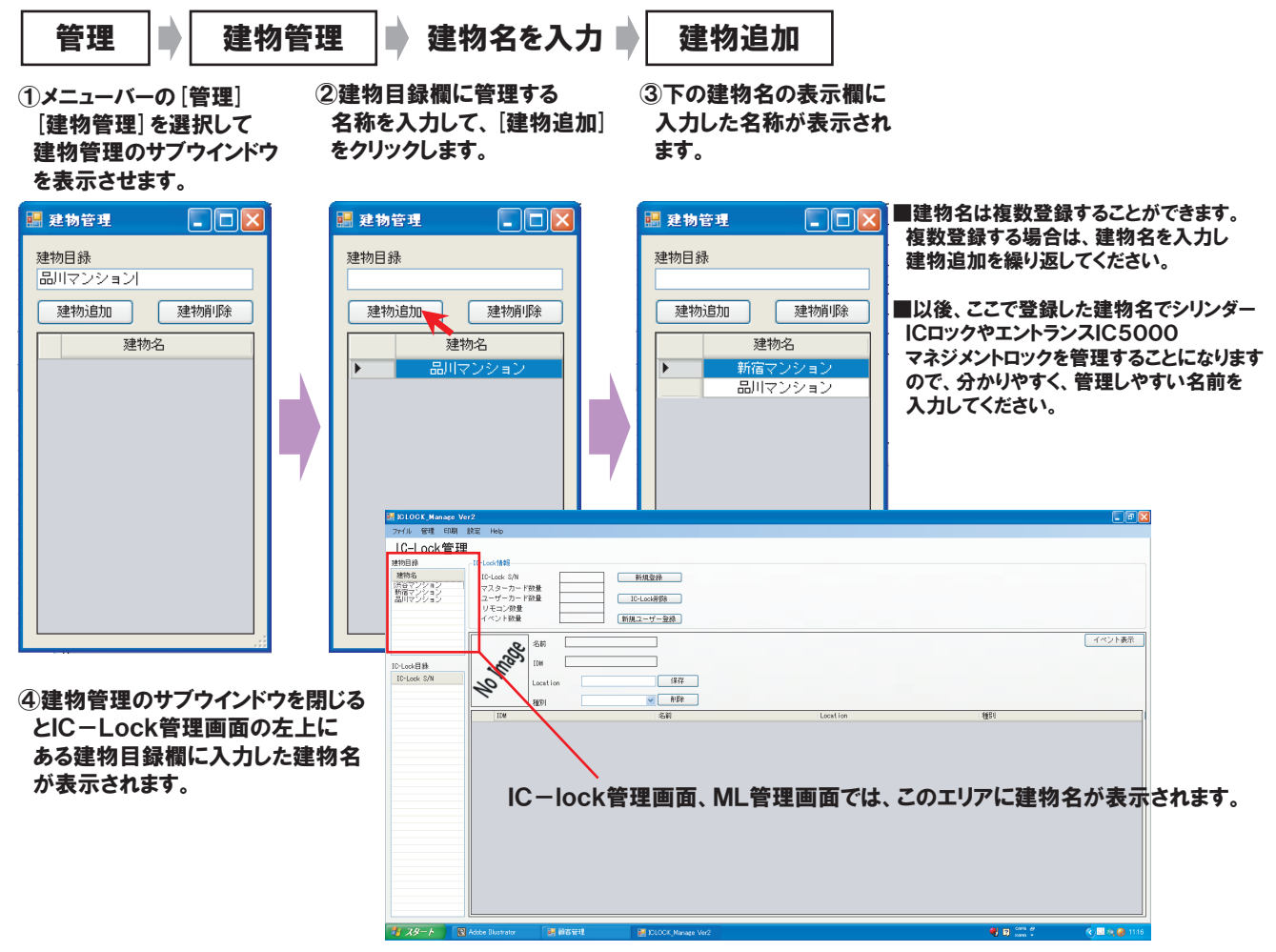

#### 3.2建物名の削除

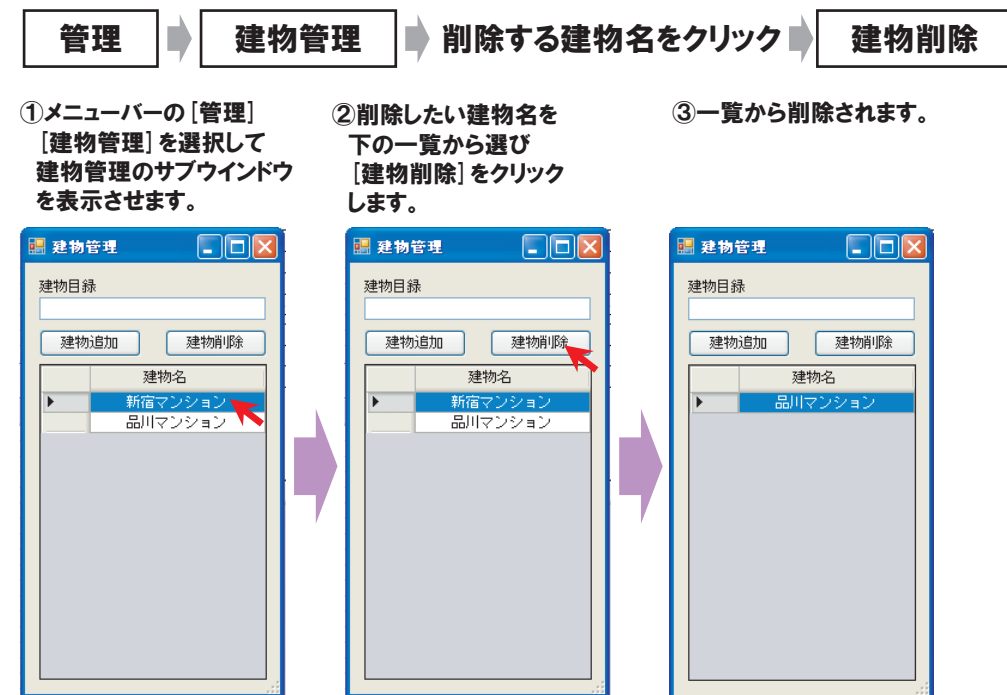

注意!:建物名にシリンダーICロック, マネジメントロックのシリアルNo(部屋情報)を既に登録している場合は 削除できません。先に、シリンダーICロック、マネジメントロックのシリアルNo(部屋情報)を削除する必要があります。

#### 4. 基本操作(顧客管理)

顧客管理は、シリンダーICロック、エントランスIC5000、マネジメントロックにIC情報を登録するためのデータベース になります。IC情報の登録方法は、シリンダーICロックやマネジメントロックからダウンロードしたファイルを使用し登録 する方法と、PCに接続したデータターミナルからIC情報を登録する2パターンがあります。

- 4.1 シリンダーICロックのデータファイルを使用する
  - 4.1.1 IC情報ファイルを取り込む

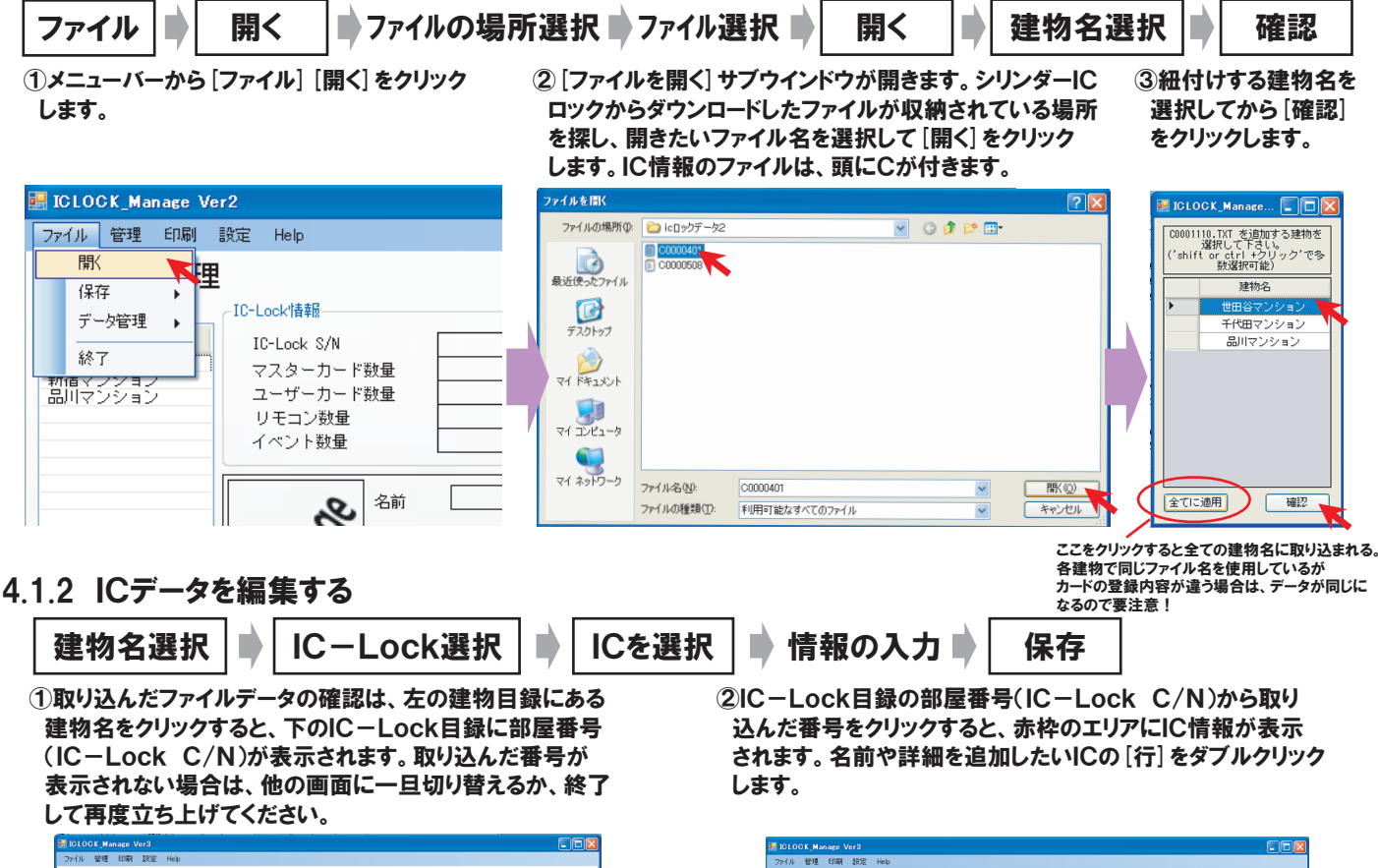

IC-Lock管理

建物名 川口書木パークホ...

IC-Lock S/N マスターカード敬量 ユーザーカード敬量 リモコン敬量 イベント数量

-theorem

選択の

2

ICH

種別

SE C6 81 EC ES FF FF FF

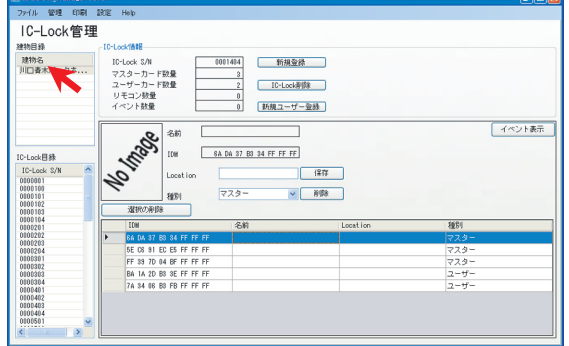

 3顧客管理のサブウインドウが 表示され、ダブルクリックした
 [行] のIDmがアクティブになります。一番上の名前の欄に カーソルが点滅します。

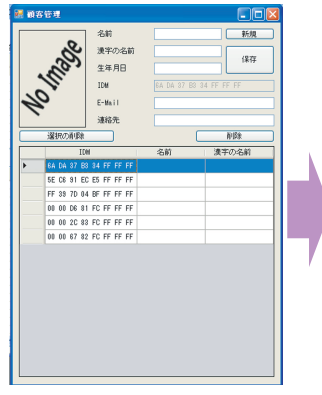

④名前、漢字の名前などの IDmに関連する項目に情報 を入力し、[保存]をクリックし ます。入力する内容は管理し やすいように工夫してください。

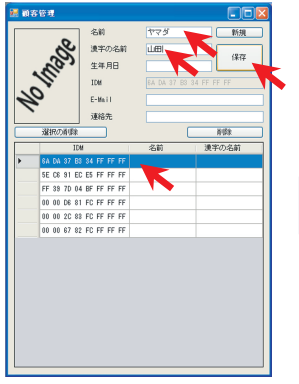

⑤顧客管理のサブウインドウを閉じると、IC-Lock管理の画面 に入力した情報が表示されます。この作業を繰り返し、取り込んだ全てのIC情報を編集します。

新規登録

IC-Lock削除

新規ユーザー登録

(\$77

✓ 前順約

イベント表示

0001404

6A DA 37 B3 34 FF FF FF

77.41

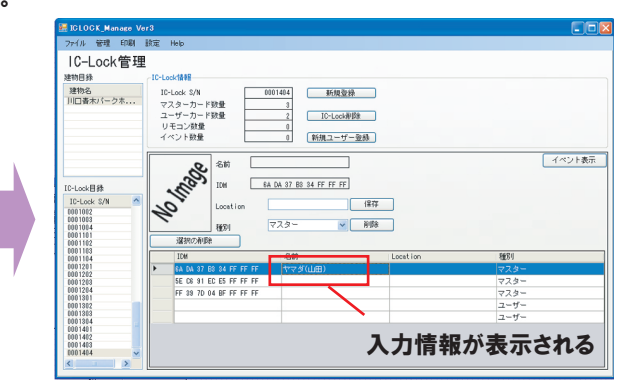

## 4.2 マネジメントロックのデータファイルを使用する

#### 4.21 IC情報ファイルを取り込む

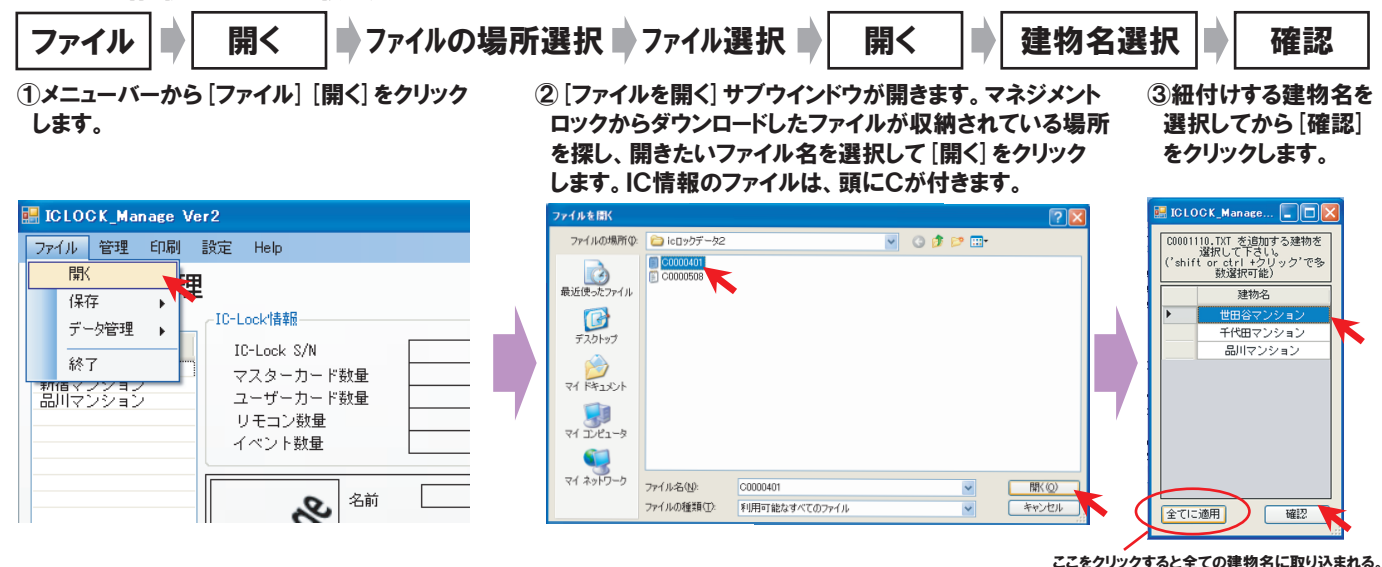

4.2.2 ICデータを編集する

名建物で同じファイル名を使用しているが カードの登録内容が違う場合は、データが同じに なるので要注意!

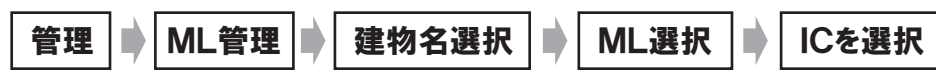

🛃 ICLOCK\_Manage Ver3

①管理から ML管理をクリック ②左の建物目録にある建物名をクリックすると 下のML目録から取り込んだC/Nが表示されます。 表示されない場合は、他の画面に一旦切り替えるか 終了して再度立ち上げてください。

③C/NをクリックするとIC情報が表示 されます。名前や詳細を追加したいICの[行]を ダブルクリックします。

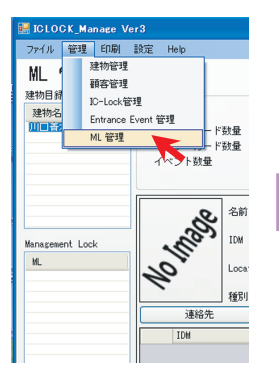

ファイル 管理 印刷 設定 Hel ML 管理 建物目錄 ML 情報 ML S/N ユーザーカード数量 マスターカード数量 建物名 イベント数量 the see 名前 TDM Management Lock ML 0000311 2 Loc 種 連絡先

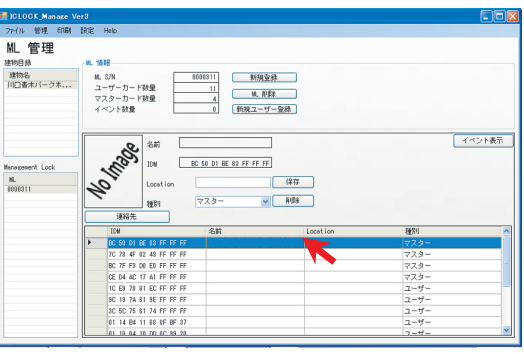

● 情報の入力 ● \_\_\_\_\_
④ 顧客管理のサブウインドウが

保存

 ④顧客管理のサブウインドウが 表示され、ダブルクリックした
 [行] のIDmがアクティブになります。一番上の名前の欄に カーソルが点滅します。

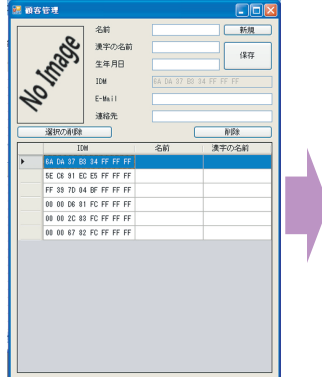

5名前、漢字の名前などの IDmに関連する項目に情報 を入力し、[保存]をクリックし ます。入力する内容は管理し やすいように工夫してください。

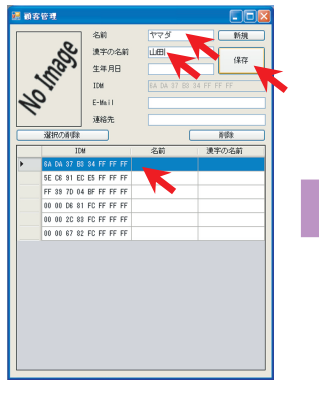

⑥顧客管理のサブウインドウを閉じると、ML管理の画面 に入力した情報が表示されます。この作業を繰り返し、 取り込んだ全てのIC情報を編集します。

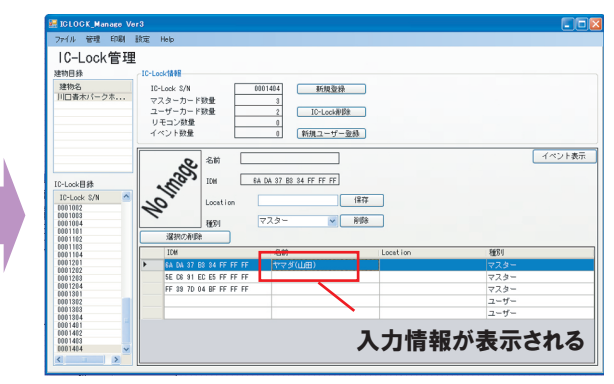

## 4.3 データターミナルからIC情報を登録する(ソフトを終了し先にデータターミナルを接続)

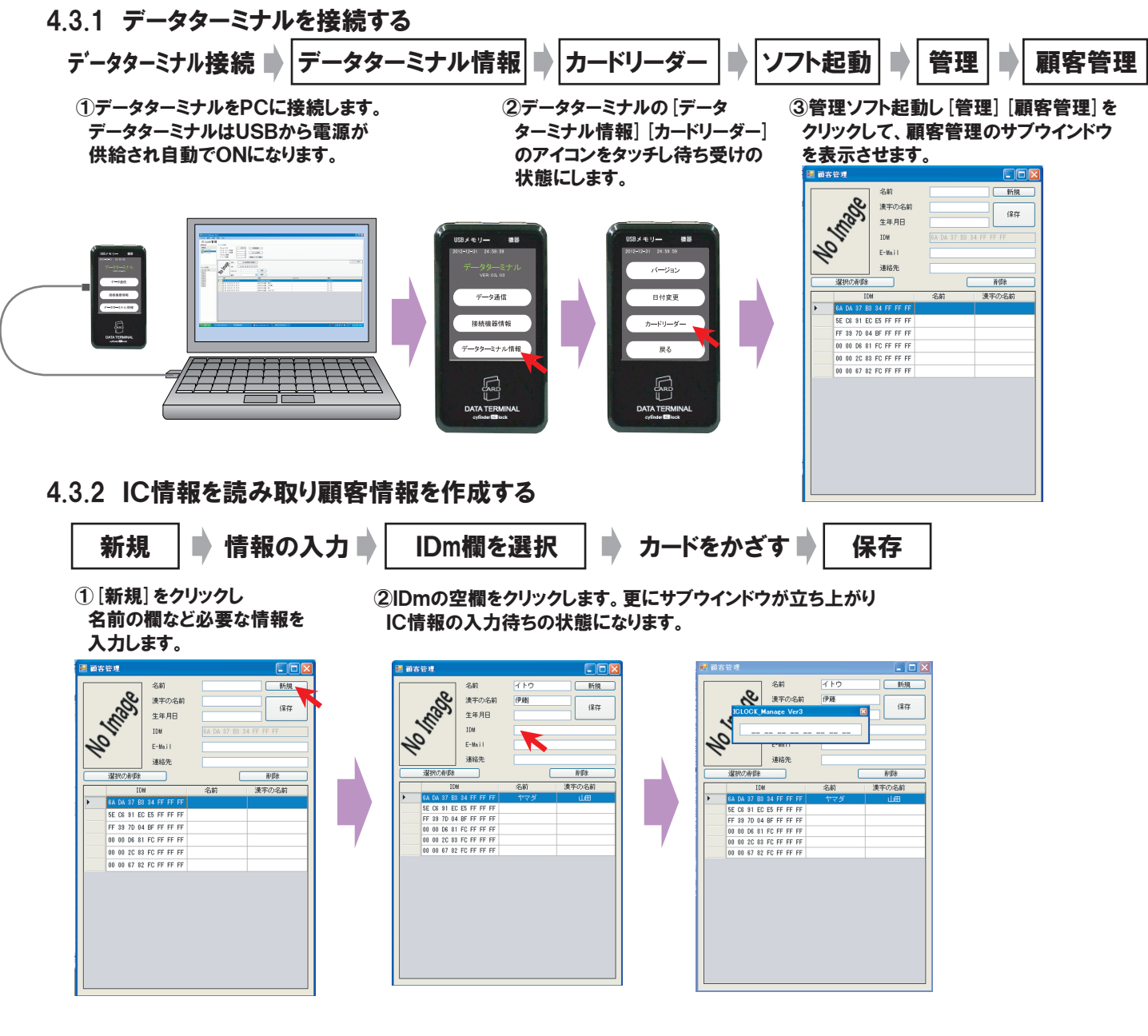

③データターミナルに登録するICをかざす。

#### 注意!

データターミナルでIC情報を読みとる場合、PC画面に 16桁の文字列が表示されているかを確認してくだい。 表示されていない場合は、一旦削除し再度ICをかざして ください。

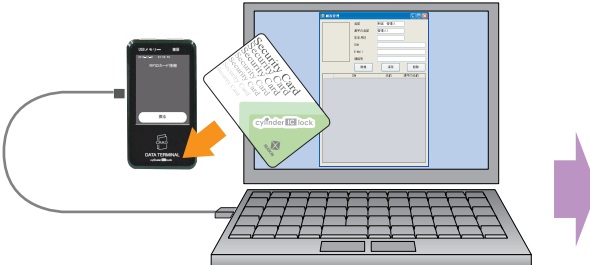

注意!:文字列がまったく表示されない! USBポートのバスパワーが足りない場合 IDm情報が取り込めない場合があります。その場合は USBポートを変更したり、ソフトを立ち上げ直して 再度ICカードデータの取り込みを行ってください。 それでも表示されない場合は、ソフトを再インストール してみてください。 ④かざしたICのIDmが画面に 取り込まれます。 ⑤ [保存] をクリックします。 下の一覧表に顧客情報として 反映されます。

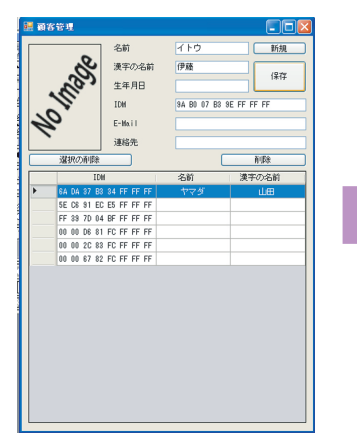

With of the second 新規 漢字の名前 伊藤 保存 生年月日 94 BU 07 B3 9E FE FE FE IDH E-Mail 诸轮带 選択の利潤 前隊 名前 漢字の名前 C8 81 EC E5 FF FF FF 33 7D 04 BF FF FF FF 00 D6 81 FC FF FF FF 00 2C 83 FC FF FF FF 00 87 82 FC FF FF FF

#### 4.4 シリンダーICロックのデータファイルを作成する

#### 4.4.1 シリンダーICロックのシリアル番号を、物件部屋番号に変更して登録する

①トップ画面から、左上に表示された物件名を 選択してクリックし、アクティブにします。 ② [新規登録] をクリックします。するとサブ ウインドウが立ち上がります。部屋番号の シリアルナンバー(S/N)の入力待ちの 状態になります。 ③7桁の部屋番号を入力し [enter] を 押します。但し上位2桁は、エントラ ンスIC5000にアップロードする際 に自動的にカットされますので注意して ください。

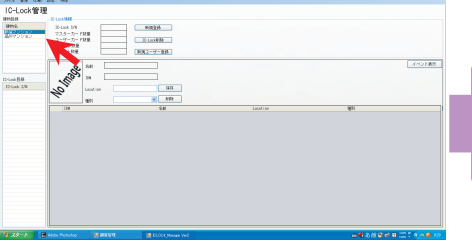

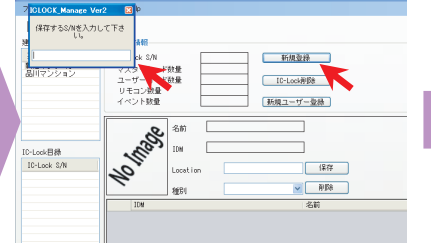

| 1/2000                 |
|------------------------|
| ICLOCK_Manage Ver2 🛛 🔀 |
| 保存するS/Nを入力して下さ<br>い。   |
| 0000101                |

※左から2つは「OO」にしてください。
※表示バーは「IC LOCK Manage Ver3」
と表示されます。

④ [enter] を押した後に、左下のICロック目録の欄に部屋番号が反映されます。

| and the second second |                                                                                                    |                                                                                                    |            |     | the second second second second second second second second second second second second second second second s |
|-----------------------|----------------------------------------------------------------------------------------------------|----------------------------------------------------------------------------------------------------|------------|-----|----------------------------------------------------------------------------------------------------|
|                       |                                                                                                    | 表示す                                                                                                    | る内容がありません。 |     |                                                                                                    |
| ROLAN 28<br>HOL HI    | An and a second second | 17<br>9 FB<br>68                                                                                                    | lantiy.    | @51 |                                                                                                    |
|                       | \$°.                                                                                                    |                                                                                                    |            |     | C12188                                                                                                    |
| NAME REAL             | Plank 10<br>マスターカード設備<br>ユーザーカード設備<br>リモニン研究<br>イベンド設備                                                                                                    | Disated and the second second |            |     |                                                                                                    |
| TO LOON B             | 5 MR                                                                                                    |                                                                                                    |            |     |                                                                                                    |

4.4.2 指定したシリンダーICロックに、ユーザー情報(IC情報)を取り込む

新規ユーザー登録

にします。

S/N

[新規ユーザー登録] をクリックします。

②取り込みたいユーザー情報を 選択してクリックします。

登録ユーザー選択

③選択したユーザー情報が画面に取り込まれます。 種別の欄にある矢印をクリックして登録する ICがマスター(管理者)か、ユーザー(使用者)か、 オートリモコンかを選択してクリックします。 最後に[保存]をクリックすると取り込まれます。

保存

種別選択

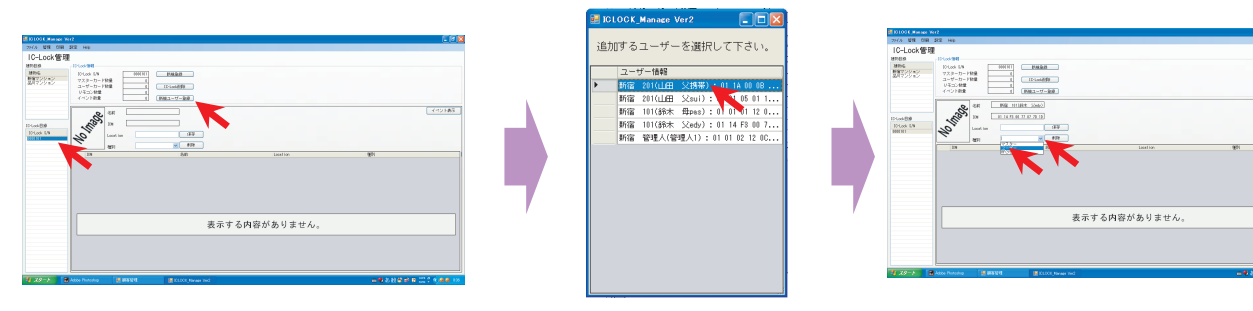

注意!:エントランスIC5000では、1シリアル番号あたり、25件までのユーザー情報しか 登録できません。25件まで取り込んだ場合、次の顧客情報は、新しく別のシリアル番号を 作成して取り込んでください。

## 4.5 マネジメントロックのデータファイルを作成する

4.5.1 マネジメントロックのシリアル番号を、物件部屋番号に変更して登録する

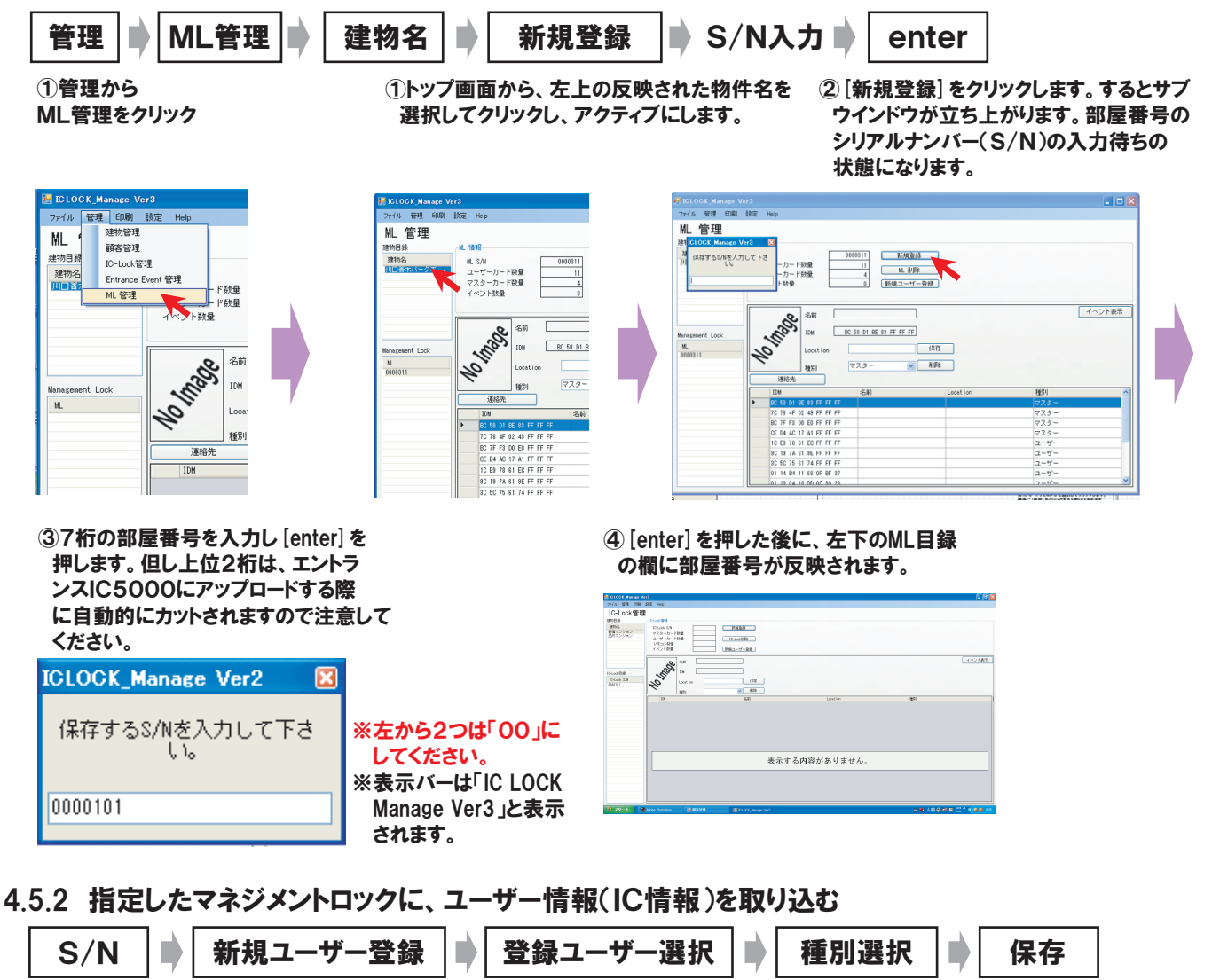

 ①ML管理画面から作業したい部屋番号を クリックしてアクティブにします。
 [新規ユーザー登録] をクリックします。 ②取り込みたい顧客情報を 選択してクリックします。 ③選択した顧客情報が画面に取り込まれます。 種別の欄にある矢印をクリックして登録する ICがマスター(管理者)なのかユーザー(使用 者)かを選択してクリックします。 最後に[保存]をクリックすると取り込まれます。

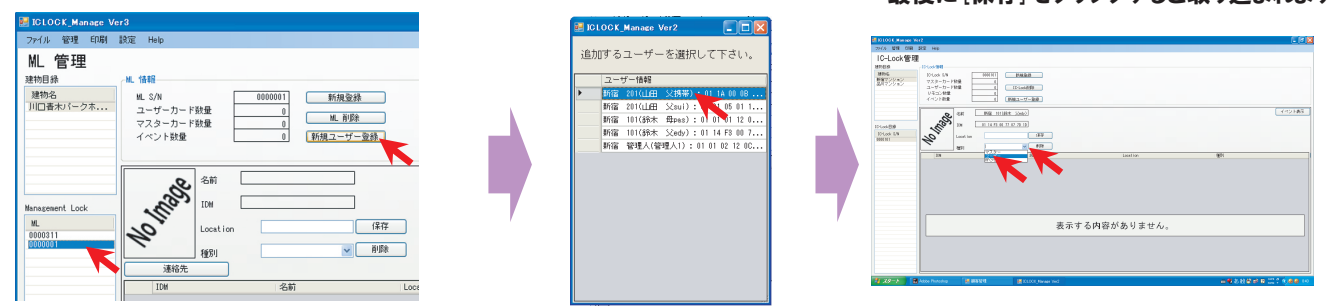

注意!:エントランスIC5000では、1シリアル番号あたり、25件までのユーザー情報しか 登録できません。25件まで取り込んだ場合、次の顧客情報は、新しく別のシリアル番号を 作成して取り込んでください。

## 4.6 IC-Lock管理で登録したシリンダーICロック情報をアップロード用に保存する

4.6.1 保存先の準備

#### 保存用のUSBメモリーの準備 PCに接続

シリンダーICロックやエントランスIC5000にアップロードする場合は、USBメモリーに保存します。 複数の建物を管理する場合は、建物名単位でUSBメモリーを用意することをお勧めします。S/N(部屋番号)が同じになる場合があり 間違って別の建物にアップロードしたり、誤って上書きすることがありますので注意してください。

4.6.2 S/N(部屋番号)を選定し、USBメモリーに保存する

| ファイル 🗣 保存                                                                                                    | ■ TXT保存                                                                                                    | 建物名の十                                                        | ■ S/Nを選択                                                                                                    |
|----------------------------------------------------------------------------------------------------|----------------------------------------------------------------------------------------------------|--------------------------------------------------------------|----------------------------------------------------------------------------------------------------|
| ①メニューバーの [ファイル] [保 <sup>.</sup><br>クリックします。                                                                                                    | 存] [TXT保存] を ②サ<br>し;<br>選<br>圧                                                                                                    | 「ブウインドウが開き登録<br>た建物名が表示されます。<br>択する建物名の頭にある<br>をクリックします。     | <ul> <li>③建物名の登録したS/Nが全て<br/>表示されます。アップロード用に<br/>保存するS/Nをクリックします。</li> </ul>                                                                                                    |
| <ul> <li>■ ICLOCK_Manage Ver2</li> <li>ファイル 管理 印刷 設定 Help</li> <li>「保存 TXTで保存<br/>データ管理 ・ CSVで保存<br/>終了 マスターカード数<br/>品川マンション</li> <li>コーザーカード数<br/>イベント数量</li> <li>イベント数量</li> </ul> |                                                                                                    | CLOCK_Manage Ver2                                            | <ul> <li>▶ ICLOCK_Manage Vor2</li> <li>▶ ○ ○ ○ ○ ○ ○ ○ ○ ○ ○ ○ ○ ○ ○ ○ ○ ○ ○ ○</li></ul>                                                                                                    |
| enter USBメモ<br>④更にサブウインドウが開き、<br>S/Nの入力を求めてきますが<br>そのまま [enter]を押します。                                                                                                    | リーを選択 ・ OH<br>⑤ホルダーの参照のウイ:<br>のでUSBメモリーのリム<br>探して [OK] をクリックし                                                                                                    | く はい<br>ンドウが開きます ⑥バ・<br>ニーバブルディスクを RF<br>います。 きま<br>ス/<br>ファ | ーション確認のウインドウが開き<br>情報を含むかどうかを求めて<br>す。[はい] をクリックすると<br>Nの文字列が名前になった<br>イルが保存されます。                                                                                                    |
| <ul> <li>■ ICLOCK_Manage Ver2</li> <li>■ 米谷マンジョン         <ul> <li>■ ○ 米谷マンジョン</li> <li>■ ○ ○ ○ ○ ○ ○ ○ ○ ○ ○ ○ ○ ○ ○ ○ ○ ○ ○ ○</li></ul></li></ul>                                   | フォルダの参照<br>(② デスクトップ<br>③ ① マイドキュメント<br>③ マイ コンピュータ<br>③ マイ ネットワーク<br>③ ごみ箱<br>③ DVD_RTAV<br>④ ① MSCLA<br>⑤ ■ Setup_ToLook, Manager_201012<br>④ ① 圧縮アイル<br>m ◎ ☆ ABBRKS |                                                              | 10-10-54時間           10-10-54時間           10-10-54           10-10-54           10-10-54           10-10-54           10-10-54           10-10-54 </td |

キャンセル

補足

エントランスIC5000にアップロードする場合は、部屋数分のS/N(部屋番号)を保存する必要があります。 4.3.2の①~⑥までの作業を繰り返し行いUSBメモリーに保存してください。

新しいフォルダの作成(M) OK

#### 4.7 ML管理で登録したマネジメントロック情報をアップロード用に保存する

#### 4.7.1 保存先の準備

保存用のUSBメモリーの準備 → PCに接続 マネジメントロックにアップロードする場合は、USBメモリーに保存します。 複数の建物を管理する場合は、建物名単位でUSBメモリーを用意することをお勧めします。S/N(部屋番号)が同じになる場合があり 間違って別の建物にアップロードしたり、誤って上書きすることがありますので注意してください。 ※付属のUSBメモリをご使用ください。他のメモリを使用するとアップロードできない場合があります。

#### 4.7.2 S/N(部屋番号)を選定し、USBメモリーに保存する

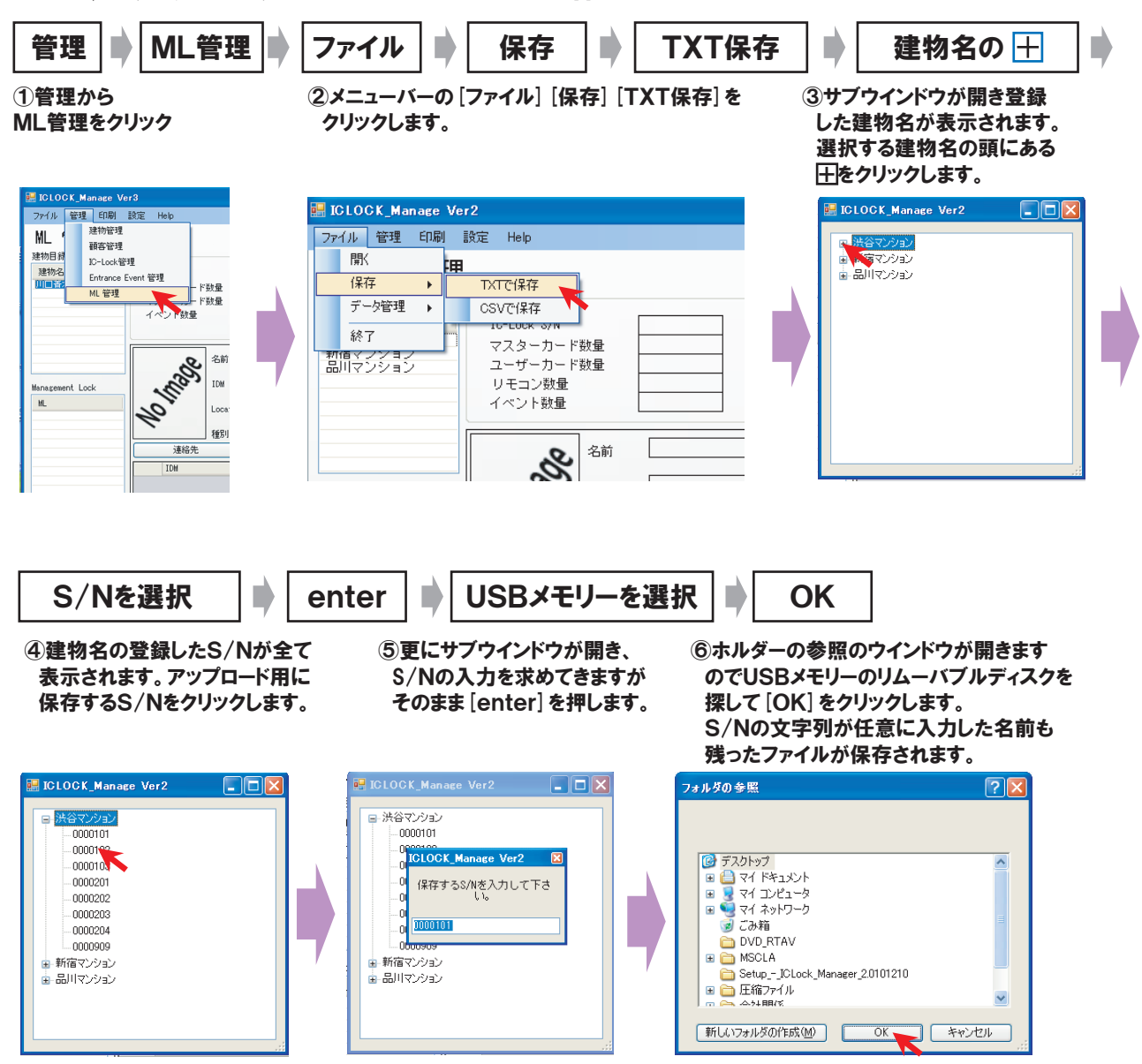

#### 補足

エントランスIC5000にアップロードする場合は、部屋数分のS/N(シリアル番号)を保存する必要があります。 全ての部屋数分、4.3.2の①~⑥までの作業を繰り返し行いUSBメモリーに保存してください。 エントランスIC5000のアップロードは、上書き方式ですので、部屋数分のS/N(シリアル番号)が足りない場合は、 足りなかった部屋分は、自動的に削除されます。

## 4.8 IC-Lock管理で登録した情報をエクセルで保存管理する

#### 4.8.1 S/N(部屋番号)を選定し、CSV形式で保存する

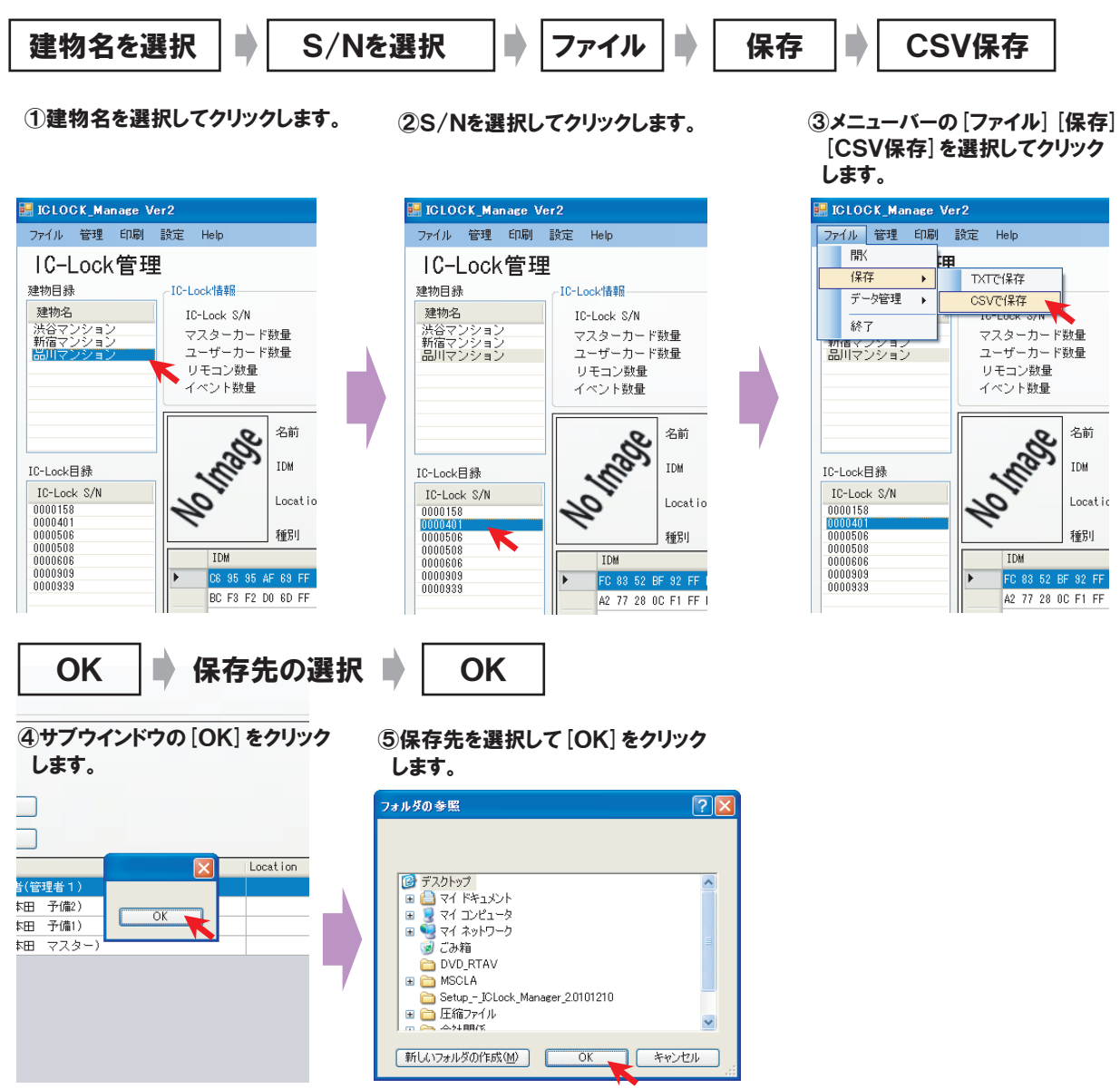

#### 4.8.2 CSVで保存したファイルを開いてみる

|               | :🖭 ファイル(E)      | 編集(E) 表示(⊻) 挿7     | (① 書式(②) ツール(①) データ(型)       | ウィンドウ(W) ヘルプ(H)       |                   |     |
|---------------|-----------------|--------------------|------------------------------|-----------------------|-------------------|-----|
| 24 A          | i 🗅 💕 🛃 .       | a 🖪 🕰 🛷 🛍 🐰        | 🗈 💦 • 🕩 🖉 • 🔍 • 😣 :          | Σ - 2↓ 🛴 🛍 🙀 100% - 🥥 | MS Pゴシック • 11 • B | II  |
|               | i Dan den den d |                    | 局 (1) 校開結果の返信(1) 校           | 問結果の差し込み終了(N)         |                   |     |
|               |                 |                    |                              |                       |                   |     |
| 0000000.00101 | · 🛄 💂           |                    |                              |                       |                   |     |
| 0000a0a_50101 | F3              | ▼ fx               |                              |                       |                   |     |
| 2170830       |                 | A                  | B                            | C                     | D                 |     |
| 2110000       | 1 IC LOC        | K serialNO:0000101 | <b>A</b> 34                  |                       | dat mu            |     |
|               | 2 IDM           |                    | 名前                           | Location              | 種別                |     |
|               | 3 C6 95         | 95 AF 69 FF FF FF  | 渋谷管理者(管理者1)                  |                       | 7.29-             |     |
|               | 4 BC F3         | F2 D0 6D FF FF FF  | 渋谷101(山田 息子)                 |                       | <u></u>           |     |
|               | 5 40 8E         | F3 DU E1 FF FF FF  |                              |                       | <u></u>           |     |
|               | 0 90 F8         |                    | (点台1011)(山田 文ダハコ)            |                       |                   |     |
|               | 7 AC 40         |                    |                              |                       | 1-9-              |     |
|               | 9               |                    |                              |                       |                   |     |
|               | 10              |                    |                              |                       |                   |     |
|               | 11              |                    |                              |                       |                   |     |
|               | 12              |                    |                              |                       |                   |     |
|               | 13              |                    |                              |                       |                   |     |
|               | 14              |                    |                              |                       |                   |     |
|               | 15              |                    |                              |                       |                   |     |
|               | 16              |                    |                              |                       |                   |     |
|               | 17              |                    |                              |                       |                   |     |
|               | 18              |                    |                              |                       |                   |     |
| 保存されたつ        | ファイルを           | エクセルなど             | . 表計算ソフトで                    | 「問覧」管理、加つ             | 「することができます        | 5   |
|               | 20 20           |                    | ( 2(P  <del>3T</del> > 7   ( |                       |                   | . 0 |
|               | 21              |                    |                              |                       |                   |     |

## 4.9 ML管理で登録した情報をエクセルで保存管理する

4.9.1 S/N(部屋番号)を選定し、CSV形式で保存する

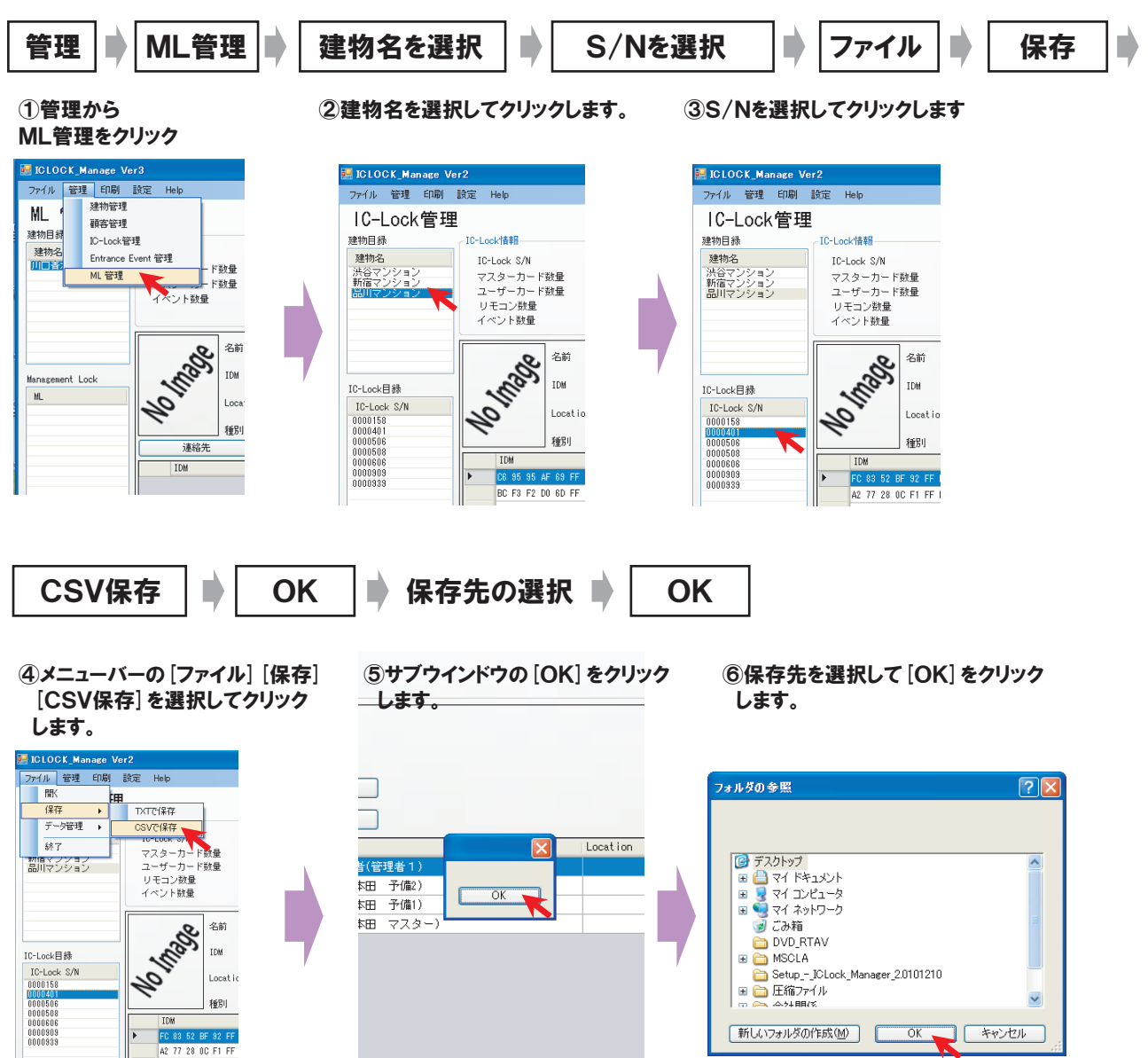

#### 4.9.2 CSVで保存したファイルを開いてみる

| 32                                      | :111 ノア1ルビノ 編集化) 表示(型)    | 挿入の 星式(の) カール(1) エータ(1) | עריאכאי ע          |                                    |       |
|-----------------------------------------|---------------------------|-------------------------|--------------------|------------------------------------|-------|
|                                         | 🗓 📽 🖬 🗇 🖾 🔍 🥙 🛍           | 🐰 🗈 🕰 • 🕩   🄊 • 🔍 •   🧶 | Σ - 2↓ X↓   100% - | <ul> <li>MS Pゴシック ・11 ・</li> </ul> | BI    |
| a,                                      | 🗄 🔄 🖄 📿 🧐 🕅 🗇 🗞           | 🖹 😼 🕞 🔽 校開結果の返信(C) 🕴    | 咬閒結果の差し込み終了(N)     |                                    |       |
|                                         | :                         |                         |                    |                                    |       |
| 0000000 20101                           |                           |                         |                    |                                    |       |
| 000000000000000000000000000000000000000 |                           | В                       | C                  | D                                  |       |
| 2170830                                 | 1 IC LOCK serielNO:000010 | 1                       | 0                  |                                    |       |
|                                         | 2 IDM                     | 名前                      | Location           | 種別                                 |       |
|                                         | 3 C6 95 95 AF 69 FF FF FF | 法谷管理者(管理者1)             |                    | マスター                               |       |
|                                         | 4 BC F3 F2 D0 6D FF FF FF | - 渋谷101(山田 息子)          |                    | ユーザー                               |       |
|                                         | 5 4C 8E F3 D0 E1 FF FF FF | 渋谷101(山田 母)             |                    | ユーザー                               |       |
|                                         | 6 9C F8 53 BF 88 FF FF FF | 渋谷101(山田 父タバコ)          |                    | ユーザー                               |       |
|                                         | 7 AC 40 F2 D0 CE FF FF FF | - 渋谷101(山田 父予備)         |                    | ユーザー                               |       |
|                                         | 8                         |                         |                    |                                    |       |
|                                         | 9                         |                         |                    |                                    |       |
|                                         | 10                        |                         |                    |                                    |       |
|                                         | 11                        |                         |                    |                                    |       |
|                                         | 12                        |                         |                    |                                    |       |
|                                         | 14                        |                         |                    |                                    |       |
|                                         | 15                        |                         |                    |                                    |       |
|                                         | 16                        |                         |                    |                                    |       |
|                                         | 17                        |                         |                    |                                    |       |
|                                         | 18                        |                         |                    |                                    |       |
| 保存されたこ                                  | ファイルをエクヤルな                | ど 表計算ソフトで               | で問覧、管理、加           | <b>Tすることができ</b>                    | ます。   |
|                                         |                           |                         |                    |                                    | 5 7 0 |

#### 4.10 バックアップの保存と復旧

PCの乗り換えや、データファイルの破損時に、保存したバックアップデータで復旧させることができます。

4.10.1 バックアップを取る

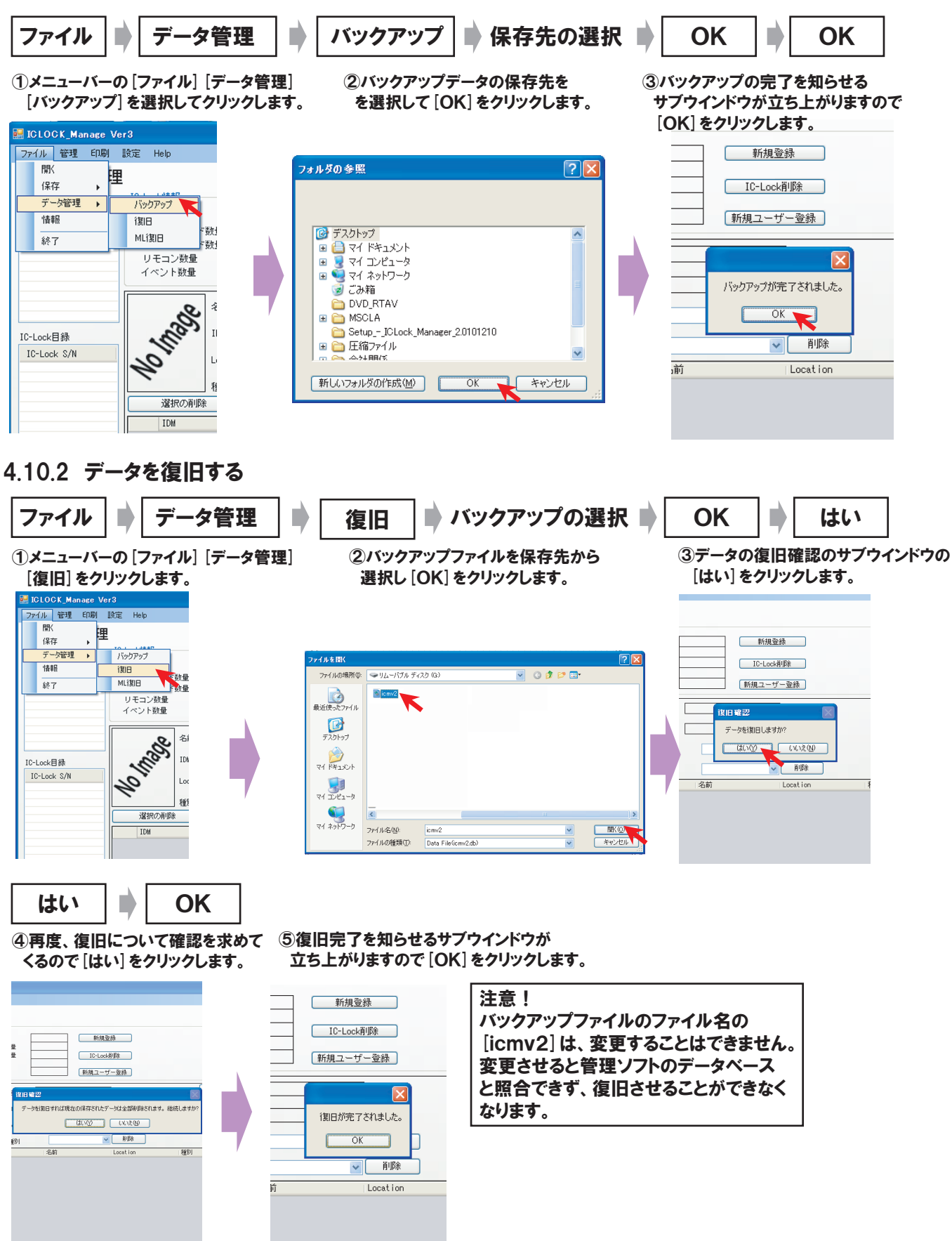

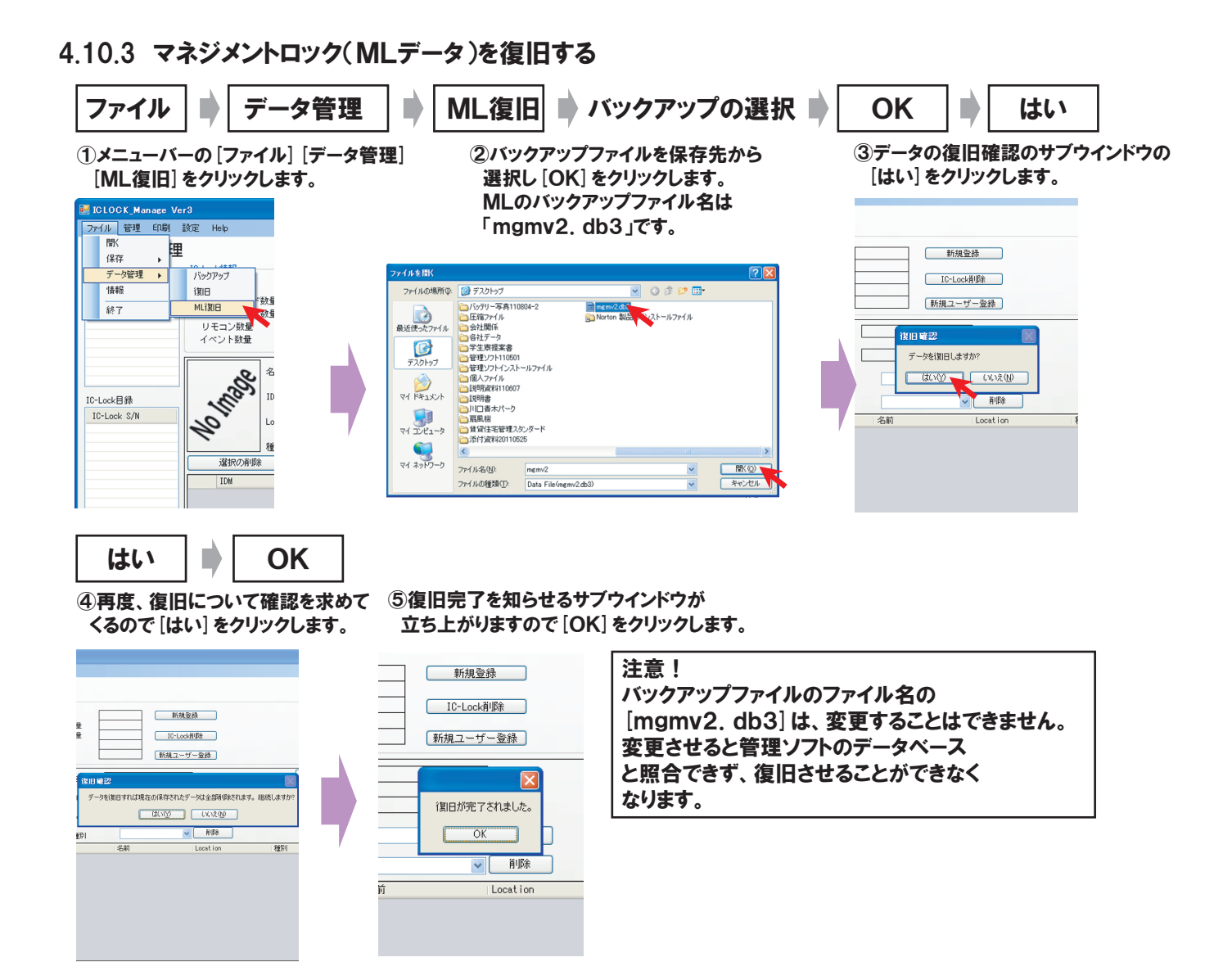

## 4.11 開錠履歴(イベント)を確認する

#### 4.11.1 履歴(イベント)ファイルを取り込む

▶ ファイルの場所選択 ▶ ファイル選択 ▶ 開く 開く 建物名選択 ファイル 

(1)メニューバーから「ファイル] 「開く] をクリック します。

② [ファイルを開く] サブウインドウが開きます。 各機器から ダウンロードしたファイルが収納されている場所を指定し、 開きたいファイル名を選択して「開く」をクリックします。 履歴(イベント)ファイルは、頭にEが付きます。

③関連付ける建物名を 選択してから [確認] をクリックします。

確認

| 🖶 ICLOCK_Manage Ver2                                                                                                    | ファイルを間く                                                                                                    | ? 🛛 📱                 | 🖥 ICLOCK_Manage 🔳 🗖 🔀                                                                                                    |
|----------------------------------------------------------------------------------------------------|----------------------------------------------------------------------------------------------------|-----------------------|----------------------------------------------------------------------------------------------------|
| ファイル     管理     EURI     設定     Help       開K     第     10-Lock/情報       ボク管理     IC-Lock 指報       バロ・レーンド数量     ロー・ド数量       コーザーカード数量     リモコン数量       イベント数量     名前 | アイルの場所で、       リムーバブル ディスク (3)       (3)       (3)       (3)       (3)       (3)       (3)       (3)       (3)       (3)       (3)       (3)       (3)       (3)       (3)       (3)       (3)       (3)       (3)       (3)       (3)       (3)       (3)       (3)       (3)       (3)       (3)       (3)       (3)       (3)       (3)       (3)       (3)       (3)       (3)       (3)       (3)       (3)       (3)       (3)       (3)       (3)       (3)       (3)       (3)       (3)       (3)       (3)       (3)       (3)       (3)       (3)       (3)       (3)       (3)       (3)       (3)       (3)       (3)       (3)       (3)       (3)       (3)       (3)       (3)       (3)       (3)       (3)       (3)       (3)       (3)       (3)       (3)       (3)       (3)       (3)       (3)       (3)       (3)       (4)       (4)       (5)       (5)       (5)       (5)       (5)       (5)       (5)       (5)       (5)       (5)       (5)       (5)       (5)       (5)       (5)       (5)       (5)       (5)       (5)       (5)       (5)       (5)       (5)       ( | <b>那(</b> 図)<br>キャンセル | 0000041. Trf 老師加すみ建物を<br>20004年7月1、<br>('shift or ctrl +クリック*で多<br>数選択の能)<br>単物名<br>▶ 洗谷マンション<br>新宿マンション<br>品川マンション<br>羅認 |

4.11.2 シリンダーICロックの履歴(イベント)を確認する

建物名選択 **IC-Lock選択** イベント表示 ② [イベント表示] をクリックすると、 画面が ①取り込んだファイルデータの確認は、指定した [建物名] [IC-Lock S/N] [イベント表示] 履歴(イベント)表示に切替ります。 をクリックします。表示されない場合は、他の 画面右上に履歴(イベント)ファイル名が 画面に一旦切り替えるか、終了して再度立ち 表示されます。 上げてください。 ファイル名が表示される 小管理 印刷 拾定 IC-Lock管理 ここにイベント数が表示され IC-Lock管理 新規登録 保存単位の名前 11-01-05 14:18:25 [ 0000 新規登錄 法谷マンション 新宿マンション 島川マンション ターカード数量 ザーカード数量 送谷マンション 新宿マンション 品川マンション マスターカー ユーザーカー リモコン数量 イベント数量 IC-Lock通信除 IC-Lock卵豚 ユーン がり リモコン敬量 イベント数量 11 新規ユーザー登録 保存單位和餘 No Inege No they 登錄情報表示 新宿41(伊藤) 名前 2×1 01 01 02 12 0C 0A 25 14 IDM 01 01 05 01 1A 04 DD 18 IDM 保存 IC-Lod 0000102 0010102 0010202 0010202 0010202 0010203 0010204 0010204 0010204 0010204 0010204 ✓ #Ø8 ユーザー 検索 L. 。 F 法谷101(山田 - 父タバコ) . + 13 10 7 計谷101(山田 計谷101(山田 町 14 F3 00 7 長57 4.11.3 エントランスIC5000の履歴(イベント)を確認する 管理 Entrance Event管理 建物名選択 entrance選択 ②取り込んだファイルデータの確認は、指定した ③ [イベント表示] をクリックすると、 画面が ①管理から[Entrance] [建物名] [entrance S/N] をクリックします。 履歴(イベント)表示に切替ります。 Event管理]をクリック 表示されない場合は、他の画面に一旦切り替え 画面右上に履歴(イベント)ファイル名が します。 表示されます。

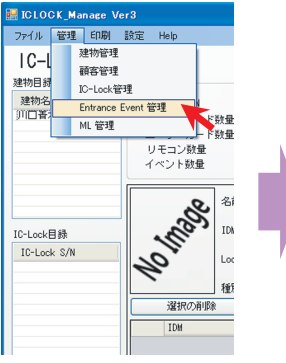

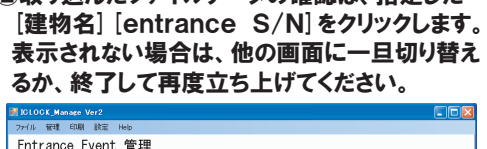

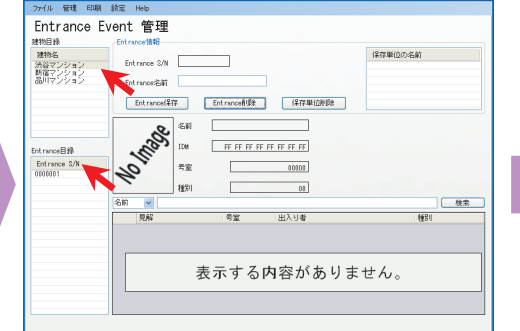

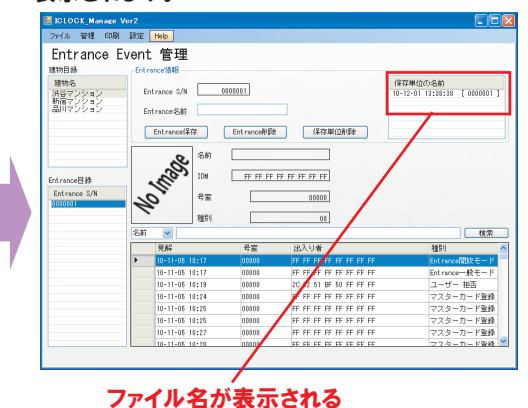

#### 4.11.4 マネジメントロックの履歴(イベント)を確認する

L管理 📄 Ż 建物

イベント表示

①管理から [ML管理] を クリックします。 ②取り込んだファイルデータの確認は、指定した [建物名] [ML S/N]をクリックします。 表示されない場合は、他の画面に一旦切り替え るか、終了して再度立ち上げてください。 ③ [イベント表示] をクリックすると、画面が 履歴(イベント)表示に切替ります。 画面右上に履歴(イベント)ファイル名が 表示されます。

ファイル名が表示される

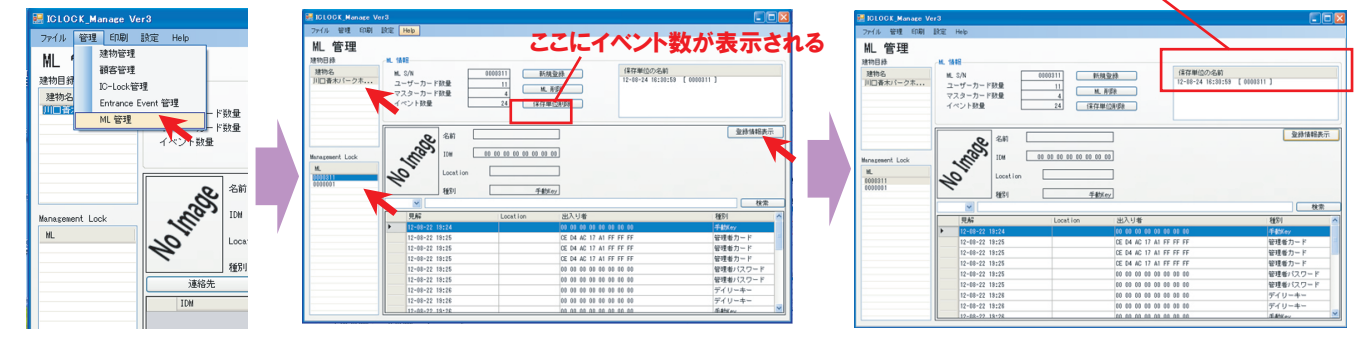

#### 5. 印刷

5.1 顧客情報(IC情報)を印刷する

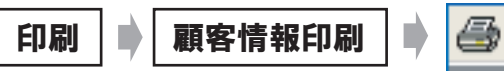

①メニューバーから[印刷] ②Print画面のサブウインドウが表示されます。プリンターのボタンをクリックすると印刷が開始します。 [顧客情報印刷]をクリックします。 プリンターの選択などの設定は,あらかじめ、コントロールパネル等でおこなってください

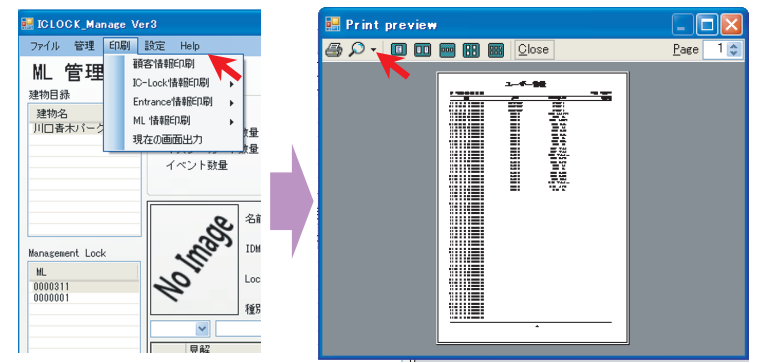

#### プレビュー画面の便利な機能 III Print preview

 Frint preview
 シー
 こ
 読示するページ枚数を 変更できます。
 表示画面の大きさを 変更できます。

5.2 シリンダーICロック情報(IC情報と履歴)を印刷する

| 印刷 IC-Lock情報                                                                                                    | 印刷 🔶                                                                                               | 登録情報印刷                           | or 🗜    | 出入り情報印刷                                                                                                    | 建物名の土                                               |
|----------------------------------------------------------------------------------------------------|----------------------------------------------------------------------------------------------------|----------------------------------|---------|----------------------------------------------------------------------------------------------------|-----------------------------------------------------|
| ● S/Nを選択<br>①メニューバーから[印刷]、[IC-<br>Lock情報印刷] [登録情報印刷]<br>または [出入り情報印刷]を選択し<br>クリックします。                                                                                                    | ②サブウイント<br>②サブウイント<br>されます。印<br>クリックします                                                            | ドウが開き建物名が表<br>〕刷する建物名の ⊞ を<br>す。 | <u></u> | ③建物名の登録したS/<br>印刷したいS/Nを選択<br>Print Preview画面(5.1<br>プリンターのボタンをク <sup>1</sup>                                                                                                    | Nが全て表示されます。<br>してクリックします。<br>②)が表示されますので<br>リックします。 |
| Bit Clock Manuese Ver2           Drefs Ret<br>Mongal<br>(Manual Manuese)         Descention<br>(Manual Manuel<br>Manual Manuel<br>(Manuel<br>Manual Manuel<br>(Manuel<br>Manual Manuel<br>(Manuel<br>Manual Manuel<br>(Manuel<br>Manual Manuel<br>(Manuel<br>(Manuel<br>Manual Manuel<br>(Manuel<br>(Ma | <ul> <li>ICLOCK_Mar</li> <li>H谷マングョン</li> <li>H谷マングョン</li> <li>H谷マングョン</li> <li>H谷マングョン</li> </ul> | nage Ver2                        |         | <ul> <li>ICLOCK_Manage Ver2</li> <li>※会マション</li> <li>0000101</li> <li>0000102</li> <li>0000201</li> <li>0000201</li> <li>0000202</li> <li>0000202</li> <li>0000202</li> <li>0000204</li> <li>0000004</li> <li>00000909</li> <li>新宿マンション</li> <li>品川マンション</li> </ul> |                                                     |

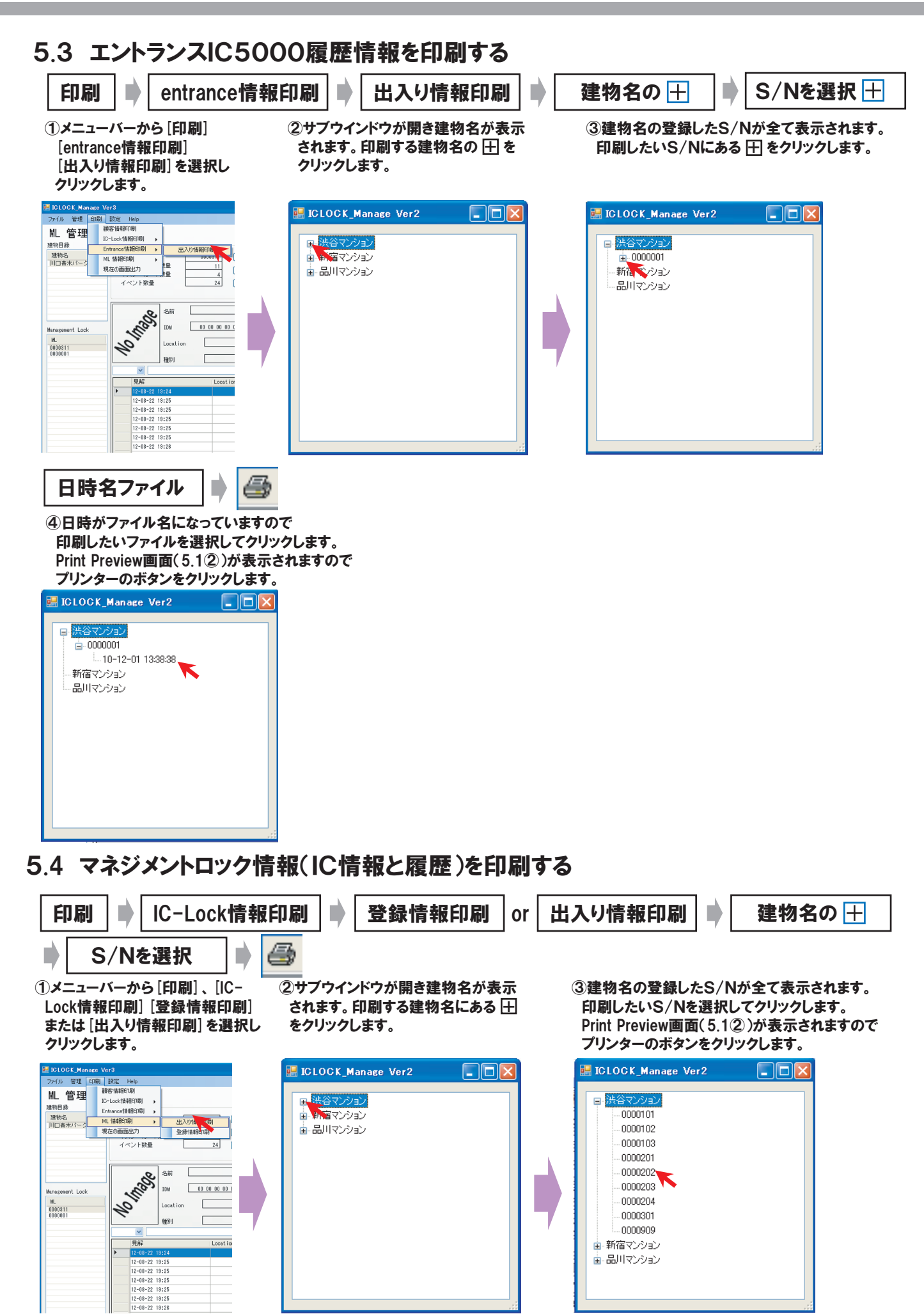